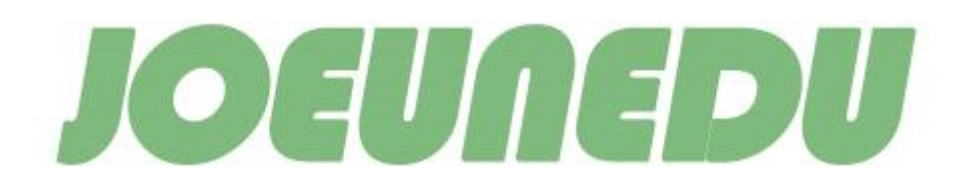

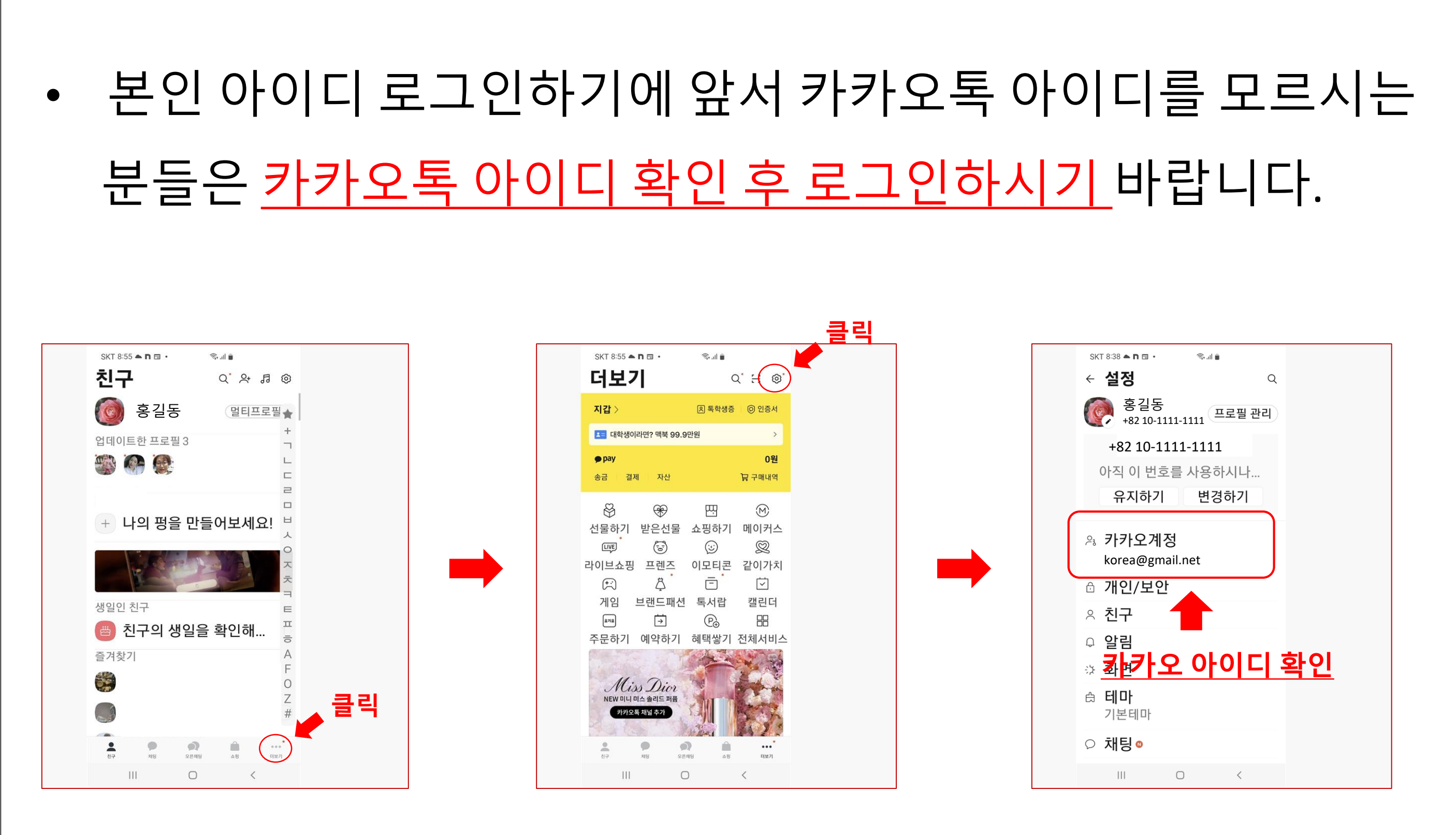

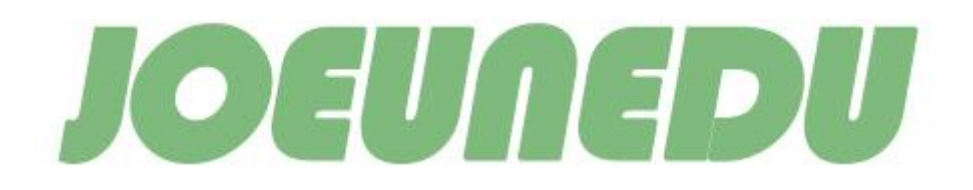

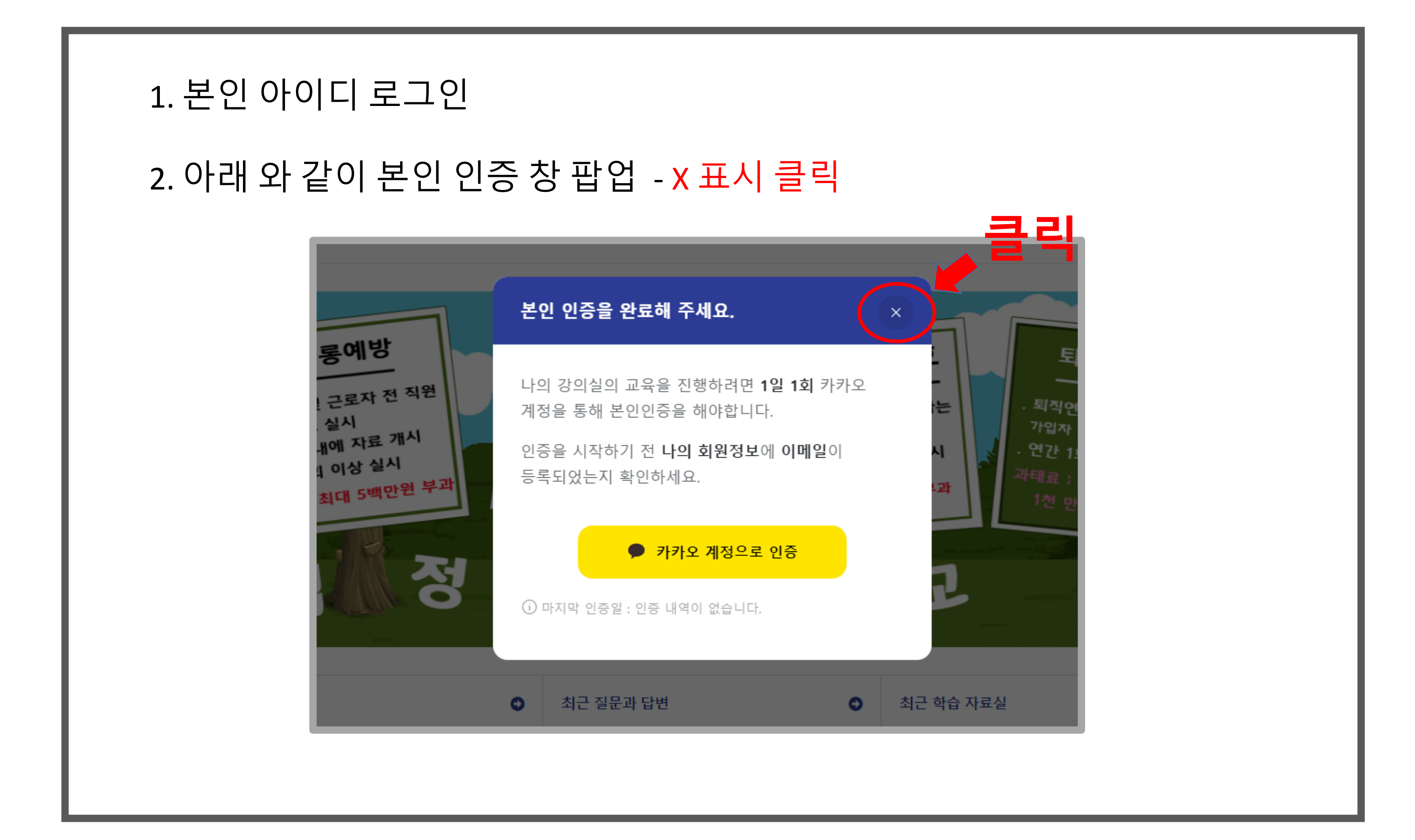

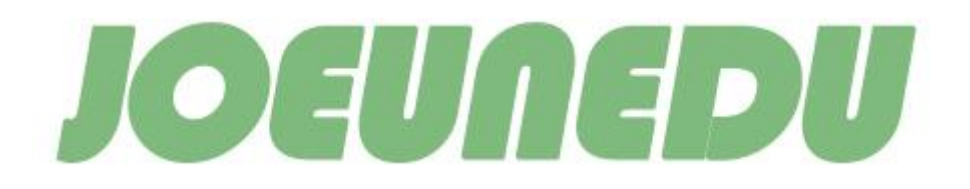

|                                       | 나의 강의실                            | L   학습 도우미   회원정보                                                                            |            | 안녕하세요, 홍길동          | 님   로그 |
|---------------------------------------|-----------------------------------|----------------------------------------------------------------------------------------------|------------|---------------------|--------|
|                                       | 나의 회원정보                           |                                                                                              |            |                     |        |
| 이메인드로                                 | 계정정보                              |                                                                                              |            |                     |        |
| · · · · · · · · · · · · · · · · · · · | 회사명*                              | 홍길동회사                                                                                        |            | 학습관련 도움이<br>필요하신가요? |        |
|                                       | 아이디 *                             |                                                                                              | 저          | 질문하기 ♥              | 2      |
| 키키아트에너 하이하 게저 이려                      | 이메일 *                             | korea@gmail.net                                                                              | 이 진행되지 않습니 | <i>⊕</i> 바로가기 메뉴    |        |
| 카카오폭에서 확인한 세상 입덕                      |                                   | 다. 카카오톡 프로필 관리에서 이메일 정보를 확인할 수 있습 <mark>수</mark> 드루                                          |            | 나의 강의실              |        |
|                                       | 비밀번호*                             |                                                                                              |            | 공지사항<br>질문과 단병      |        |
|                                       | 비밀면호 확인*                          |                                                                                              |            | 건의사항<br>자료실         |        |
|                                       | 개인정보                              |                                                                                              |            | 나의 회원정보             |        |
|                                       | 이름*                               | 홍길동                                                                                          |            |                     |        |
|                                       | 생년월일 *                            | 2024.01.01                                                                                   | =          |                     |        |
|                                       | 성별 *                              | а<br>4                                                                                       | ~          |                     |        |
|                                       | 휴대전화*                             | 010                                                                                          |            |                     |        |
|                                       | 주소                                |                                                                                              |            |                     |        |
|                                       | 업무정보                              |                                                                                              |            |                     |        |
|                                       | 업무화경                              | 사무                                                                                           | ~          |                     |        |
|                                       | 직책                                |                                                                                              |            |                     |        |
|                                       | 입사일*                              | 2024.01.01                                                                                   |            |                     |        |
|                                       | 재직상태 *                            | 재직중                                                                                          | ~          |                     |        |
|                                       |                                   |                                                                                              |            |                     |        |
|                                       | 개인정보 수정 후 변경시상을<br>회원정보는 해당 좀페이지내 | 을 저장하면 이룡약관 및 개인형보위급방침에 동의선권으로 간투합니다.<br>4에 서비스 제공용 에외에 어떠한 곳에서 <u>도 사용되고 있으며 공개되지</u> 않습니다. |            |                     |        |
|                                       |                                   |                                                                                              | 저상         |                     |        |
|                                       |                                   |                                                                                              |            |                     |        |

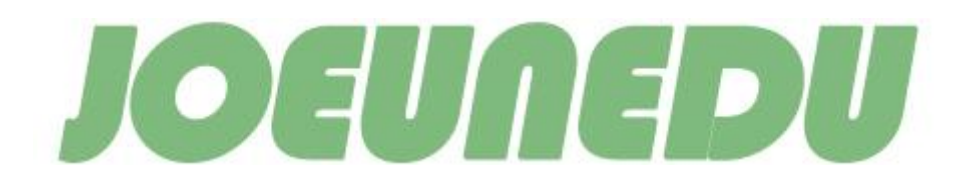

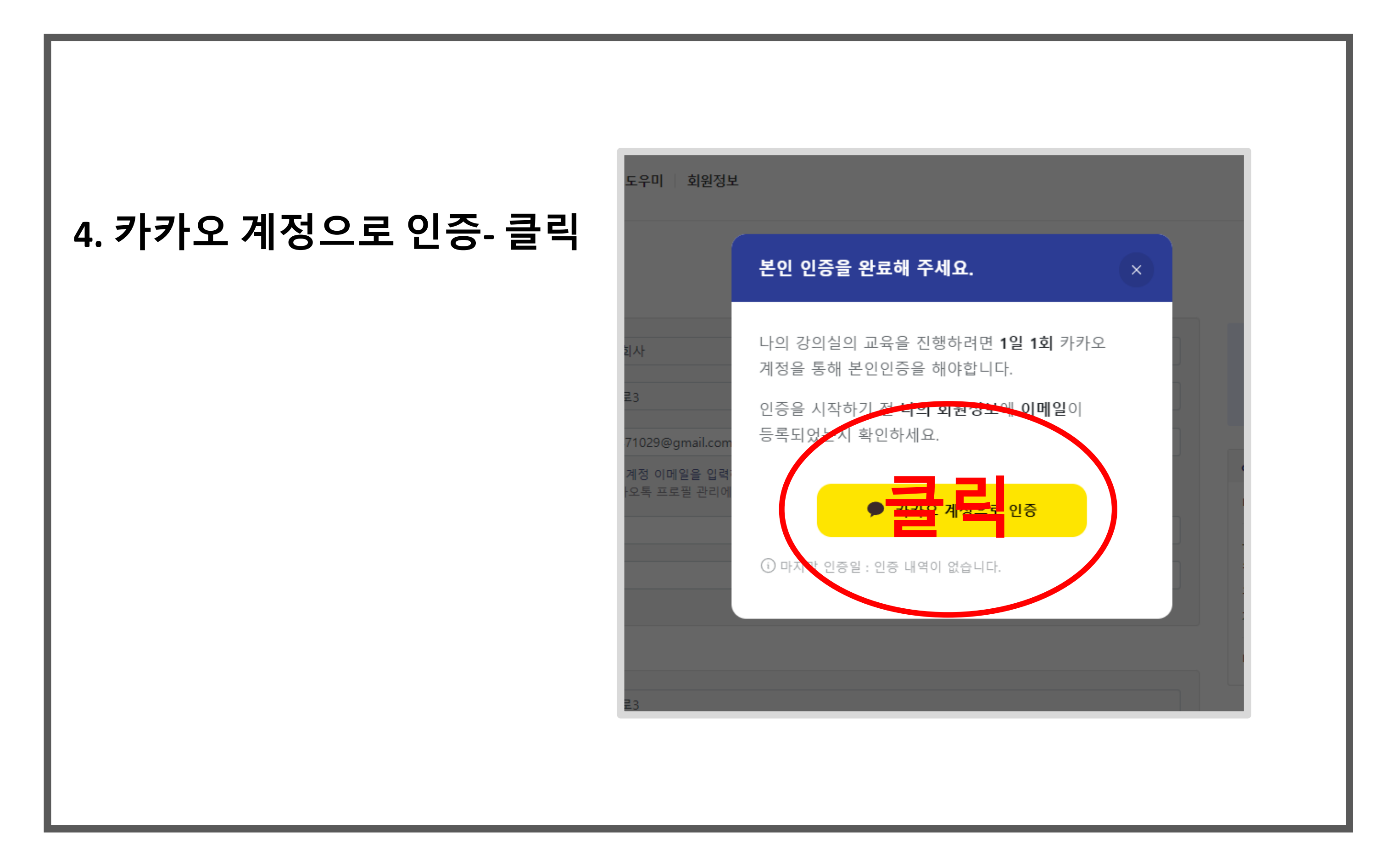

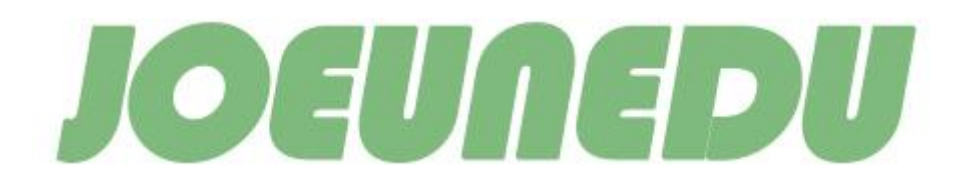

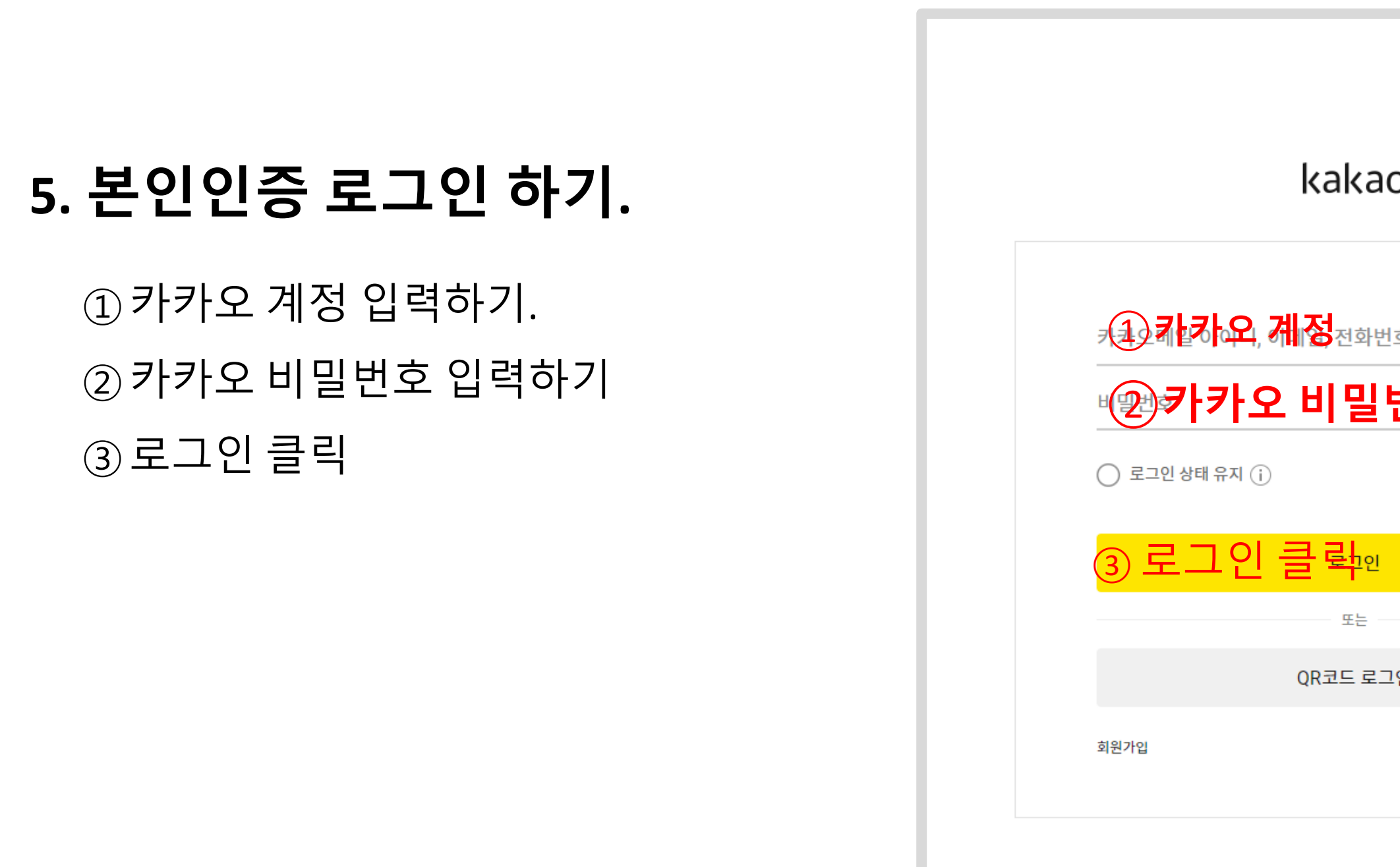

이용약관 개인정보 처리방침 운영정책 Copyright © Kakao Corp. All

| )                                  |
|------------------------------------|
| <del>6</del>                       |
| <u> </u>                           |
|                                    |
|                                    |
| 인                                  |
| 계정 찾기 💿 비밀번호 찾기                    |
| 고객센터 공지사항 한국어 ^<br>ights reserved. |
|                                    |

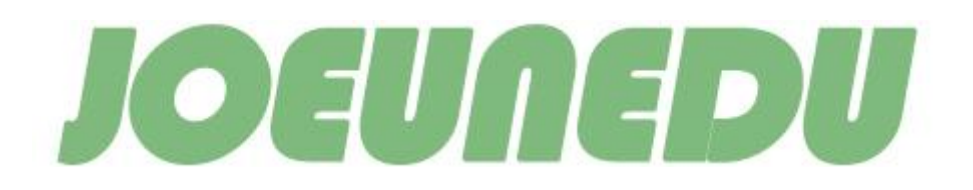

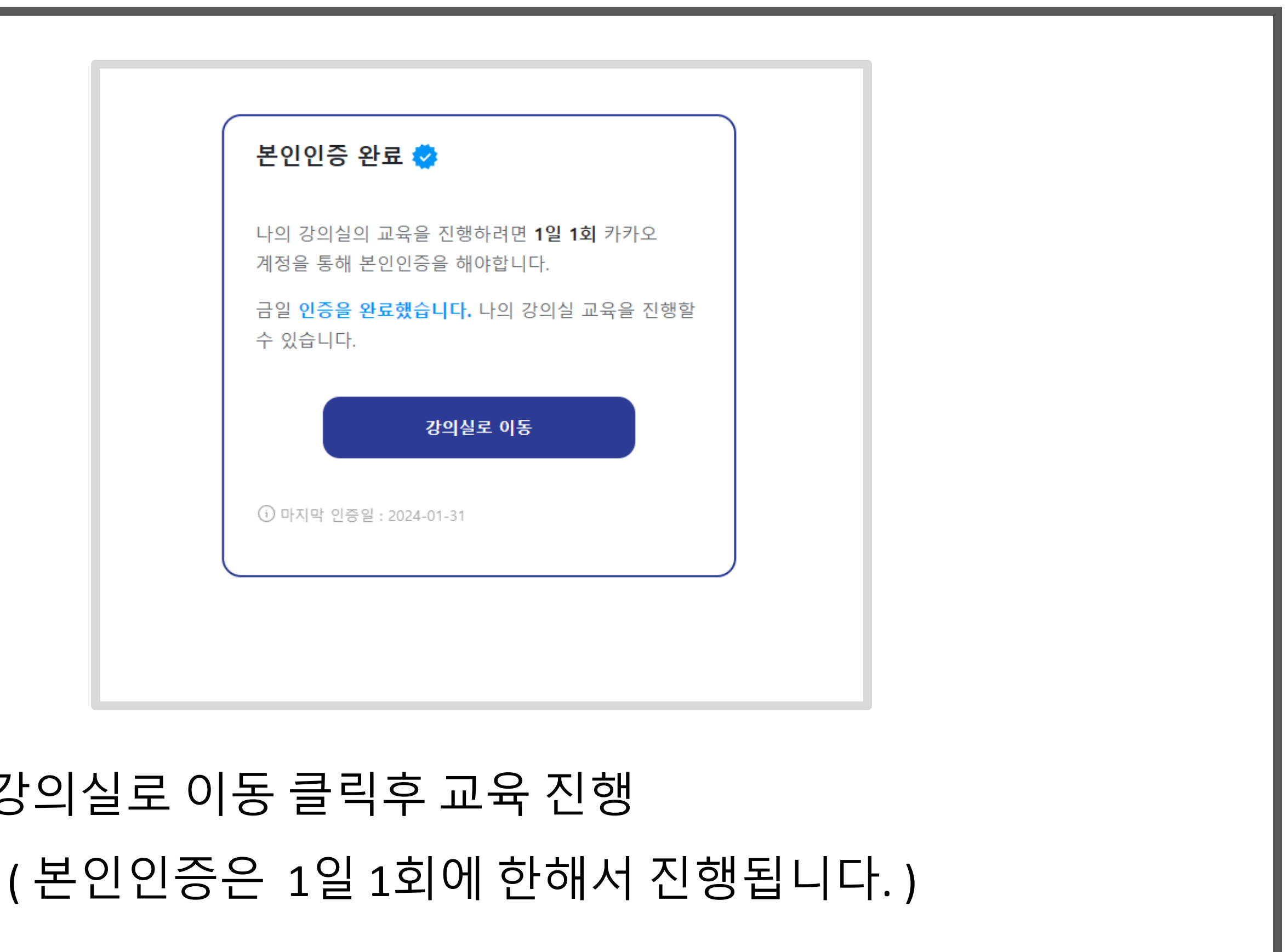

# ◆강의실로 이동 클릭후 교육 진행